# Manual de utilizare

# Receptor Digital de Cablu EKT DCD4414

#### Reguli de siguranță

#### Avertisment

- Respectați aceste instrucțiuni pentru evitarea riscurilor de accidentare sau deteriorarea echipamentului.
- Deconectați receptorul de la rețea înainte de curățare.
- Folosiți doar o cârpă umedă pentru ştergerea receptorului.
- Nu folosiți accesorii nerecomandate de către producător, deoarece acestea pot cauza probleme echipamentelor și duce la pierderea garanției.
- Nu aşezaţi receptorul pe o suprafaţă instabilă.
- Receptorul poate să cadă, cauzând accidentarea proprie sau deteriorarea receptorului.
- Nu blocați sau acoperiți zona deschisă a carcasei. (Aceasta este destinată ventilației pentru evitarea supraîncălzirii.)
- Nu puneți receptorul pe sau în apropierea unui echipament de încălzire-aerisire.
- Nu puneți receptorul într-o incintă fără ventilație.
- Nu puneți receptorul pe sau sub un alt echipament electronic.
- Aparatul nu trebuie expus la umezeală sau împroșcări cu lichide, nu așezați niciun obiect umplut cu lichide, cum ar fi vazele, pe aparat.
- Utilizați receptorul folosind doar tipul de alimentare indicat pe etichetă.
- Deconectați receptorul de la rețea trăgând de ştecher și nu de cablu.

• Poziționați cablul de alimentare astfel încât să se evite călcarea lui în picioare sau deteriorarea lui cu obiecte poziționate pe el. Acordați o atenție deosebită cablurilor care se conectează la prize și punctului în care ies din aparat.

• Folosiți o priză cu protecție.

- Nu mențineți aparatul în următoarele condiții:
  - $\circ \qquad \text{loc prea cald sau prea rece.}$
  - loc având umiditate ridicată.
  - o loc având temperaturi extreme, de exemplu în fața aerului condiționat sau altor aparate pentru încălzire-aerisire.
  - o loc cu praf sau fum.
  - în spații înguste unde căldura nu poate fi disipată.
  - o în spații expuse direct razelor solare. Nerespectarea acestei atenționări poate produce probleme.

• Pentru o protecție sporită, în timpul furtunilor sau în caz de neutilizare pentru o perioadă mai lungă de timp a receptorului, deconectați-l de la rețea și de la antenă. Aceasta va asigura o protecție împotriva variațiilor de tensiune sau fulgerelor.

• Ștecherul trebuie folosit pentru deconectare. Întrerupătorul trebuie lăsat pe poziția pornit.

#### Service

Nu încercați să depanați singur receptorul, deschizând carcasa vă expuneți la tensiuni înalte și se pierde garanția. Consultați un service cu personal autorizat.

#### Conectare

1. Pentru conectarea antenei de cablu se va conecta cablul antenei tv la RF IN.

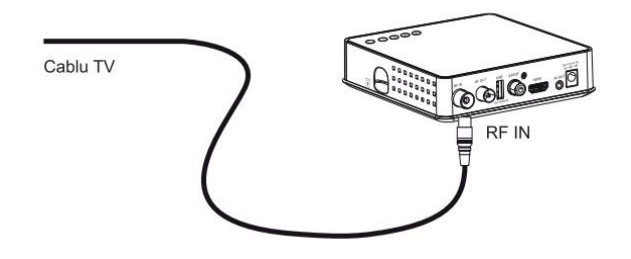

2. Pentru conectarea TV se va conecta cablul AV sau HDMI la receptor.

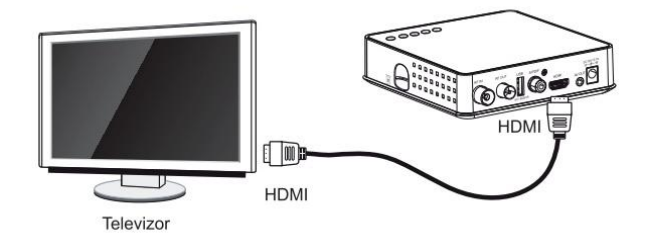

 Pentru conectarea Sistemului Audio Digital se conectează cablul coaxial S/PDIF la amplificatorul digital.

#### Telecomanda

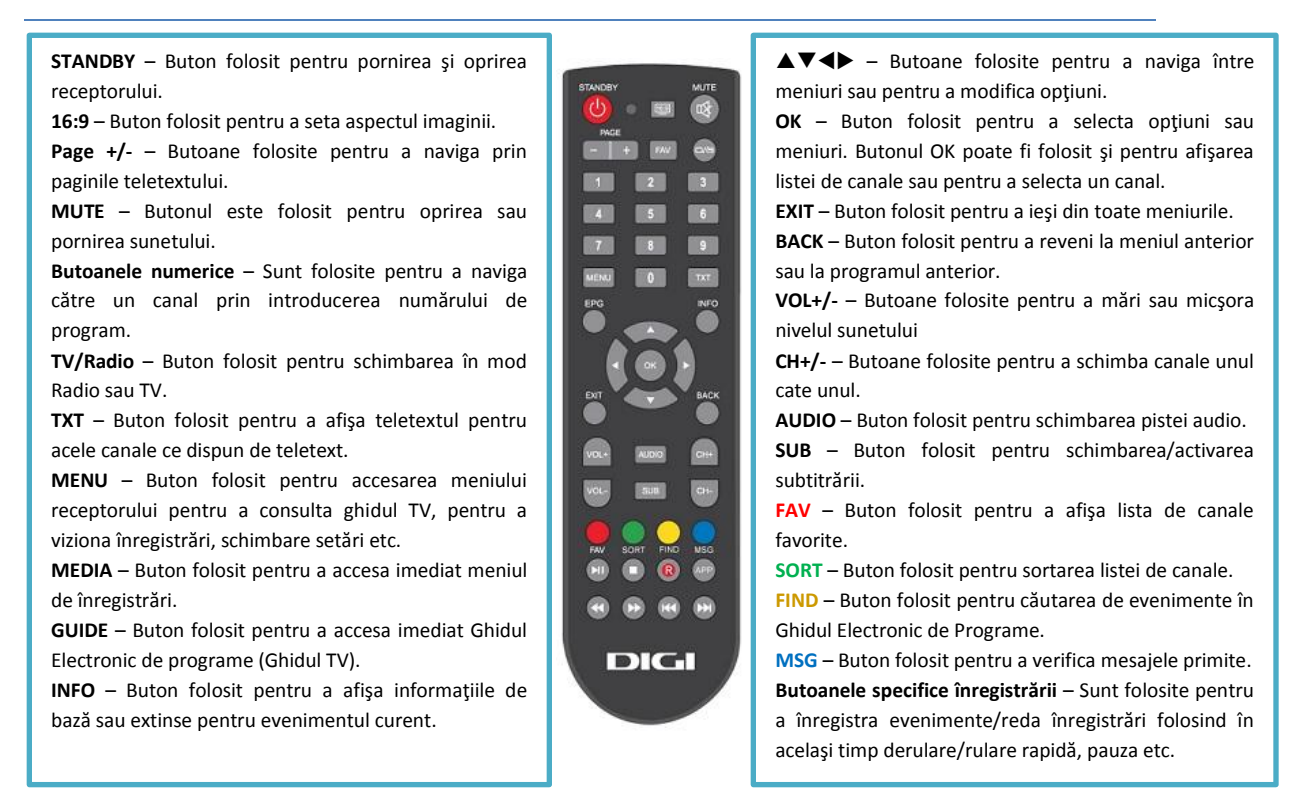

#### Instalare Uşoară

La prima pornire a receptorului veți observa meniul Setări Inițiale. Setările Inițiale oferă posibilitatea de a selecta limba, de a seta ora și de a căuta canale.

| Setāri iniția | le          |             |   |             |   | 16:03 01/02/2016 | Limbă meniu – Limba în care sunt prezentate<br>meniurile. |
|---------------|-------------|-------------|---|-------------|---|------------------|-----------------------------------------------------------|
|               | Limbā meniu |             | ( | Română      | ) |                  | Zonă timp – Fusul orar pentru afișarea corectă a          |
|               | Zonă timp   |             | < | Auto        | ) |                  | orei.                                                     |
|               | Formā TV    |             | ( | 16:9        | > |                  | Formă TV Modul de umplere a marginilar                    |
|               | Căutare     |             |   |             |   |                  | ecranului                                                 |
|               |             |             |   |             |   |                  |                                                           |
|               |             |             |   |             |   |                  | Căutare – Căutarea canalelor disponibile.                 |
|               |             |             |   |             |   |                  |                                                           |
|               |             |             |   |             |   |                  |                                                           |
|               |             |             |   |             |   |                  |                                                           |
|               | Navigare    | OK Salvează |   | extr înapoi |   |                  |                                                           |

#### Lista de Canale

| Canale |    |             |              |            | 09:12 02/02/2016 |
|--------|----|-------------|--------------|------------|------------------|
|        | ç  |             | All Channels |            | э.               |
|        | 1  | TVR 1       |              |            |                  |
|        | 2  | TVR 2       |              |            |                  |
|        | 3  | TVR HD      |              |            |                  |
|        | 5  | PRO TV HD   |              |            |                  |
|        | 6  | Antena 1    |              |            |                  |
|        | 7  | Kanal D     |              |            |                  |
|        | 8  | Kanal D HD  |              |            |                  |
|        | 9  | PRIMA TV    |              |            |                  |
|        | 10 | Minimax     |              |            |                  |
|        | 11 | National TV |              | (          | D                |
|        | 12 | DIGI 24     |              |            |                  |
|        | 13 | DIGI 24 HD  |              |            |                  |
|        |    |             |              |            |                  |
|        | 4  | Navigare    | OK Alege     | вял Іпароі |                  |
|        |    |             |              | STREET.    |                  |

După căutarea canalelor, un mesaj de confirmare va apărea pe ecran, apoi receptorul va trece în modul vizionare (se va vedea doar imaginea canalului fără alte meniuri) Când apăsați butonul OK în timpul vizionării unui program, puteți vizualiza Lista de Canale. Folosind butoanele ▲▼, în modul vizionare Listă de Canale, se poate alege un alt canal confirmând cu butonul OK. Dacă o listă de canale favorite a fost deja creată, folosind butoanele ◀▶ se poate schimba lista de canale între lista oficiala si lista personalizată (favorită).

#### Funcții de bază

- Bara de informaţii a canalului Când apăsaţi butonul INFO veţi vizualiza bara de informaţii a canalului.
  - ∧ Apăsaţi butoanele ▲▼ pentru selectarea canalului şi confirmaţi cu butonul OK.
  - Apăsaţi butoanele 
     pentru vizualizarea informaţiilor anterioare sau următoare ale programului.
  - Apăsați butonul INFO din nou pentru a vizualiza informațiile despre program.
- 2. Teletext Apăsați tasta TXT pentru selectarea Teletextului unde acesta este disponibil.
- 3. Audio & Subtitrare Apăsați tasta AUDIO sau SUB și selectați limba preferată pentru pista audio sau subtitrare.

#### EPG - Ghidul Electronic de Programe – Ghidul TV

|                           | EPG                                                                                  |                                                                                                    |                                                         |                                                                                                    |                                                 |                                    |                                                   |                                                 |                                  | Lun. 1                 | Feb. 14:04                        |
|---------------------------|--------------------------------------------------------------------------------------|----------------------------------------------------------------------------------------------------|---------------------------------------------------------|----------------------------------------------------------------------------------------------------|-------------------------------------------------|------------------------------------|---------------------------------------------------|-------------------------------------------------|----------------------------------|------------------------|-----------------------------------|
| 02:30<br>(2008<br>legifer | 41 DIGI AN<br>pm - 02:55pm [25 m<br>, doc., episodul 7) J<br>rate locuri din lume ir | IMAL WORLI<br>in] Delicte si n<br>aipur (India) e<br>t care se gase                                                                                                    | D HD D<br>naimutareli<br>ste unul dintr<br>isc maimutel | re cele mai tum<br>e                                                                                           | nultucase si n<br>①                             | <b>nai putin</b><br>Mai multe ir   | formați                                           |                                                 |                                  |                        |                                   |
|                           | Astazi                                                                               | 02:00pm                                                                                                    |                                                         | 03:00pm                                                                                                    |                                                 | 04:00p                             | n                                                 | 0                                               | 5:00pm                           | 1                      |                                   |
| 39                        | DIGI Life HD                                                                         | Sub soare                                                                                                    | Viata de a.                                             | Viata de a                                                                                                    | O mana                                          | de ajutor                          | 0                                                 | mana de aj                                      | utor                             |                        | Competiti                         |
| 40                        | DIGI ANIMAL                                                                          | Un orfelin                                                                                                    | Delicte                                                 | Delicte si                                                                                                    | Jack H                                          | Jack H                             | Se cauta                                          | ingineri con                                    | s SI                             | tiinta                 | Stinta                            |
|                           |                                                                                      | and the second second s |                                                         | And and a second second second second second second second second second second second second second second se |                                                 |                                    |                                                   |                                                 |                                  |                        |                                   |
| 41                        | WIMAL WORLD                                                                          | Un orfelin                                                                                                    | te si main                                              | Delicte si                                                                                                    | Jack H                                          | Jack H                             | Se cauta                                          | ingineri con                                    | s SI                             | tiinta                 | Stiinta                           |
| 41<br>42                  | WIMAL WORLD                                                                          | Un orfelin<br>Vanatorii                                                                                                    | te si main                                              | Delicte si<br>Pe urmele                                                                                        | Jack H<br>antichitatilor                        | Jack H<br>Razb                     | Se cauta<br>piul R                                | ingineri con<br>azboiul                         | s Si<br>Razbo                    | tiinta<br>iul t        | Stiinta<br>Razboiul t             |
| 41<br>42<br>43            | Mistory Channel<br>History HD                                                        | Un orfelin<br>Vanatorii<br>Extraterestri                                                                                                    | te si main<br>antici                                    | Delicte si<br>Pe urmele<br>Asii aman                                                                           | Jack H<br>antichitatilor<br>. Asii ama          | Jack H<br>Razbin Pe un             | Se cauta<br>biul Ri<br>mele antich                | ingineri con<br>azboiul<br>hitatilor            | s Si<br>Razbo<br>Razbo           | tiinta<br>iul t<br>iul | Razboiul t                        |
| 41<br>42<br>43<br>44      | WIMAL WORLD<br>History Channel<br>History HD<br>Nat Geo                              | Un orfelin<br>Vanatorii<br>Extraterestri<br>Aventura sup                                                                                                    | te si main<br>antici<br>aravietuirii                    | Delicte si<br>Pe urmele<br>Asii aman<br>Dezastre in                                                            | Jack H<br>antichitatilor<br>. Asii ama<br>a aer | Jack H<br>Razb<br>n Pe un<br>La pe | Se cauta<br>piul Ri<br>mele antich<br>scuit de to | ingineri con<br>azboiul<br>nitatilor<br>n: Nord | s Si<br>Razbo<br>Razbo<br>Culise | tinta<br>iul t<br>iul  | Stiinta<br>Razboiul t<br>Razboiul |

Funcția EPG afișează informații despre evenimentele fiecărui canal, după zi și interval orar.

- Apăsați tasta EPG în timp ce urmăriți în direct un canal pentru a consulta Gidul TV.
- o Folosiţi butoanele ▲▼◀▶ pentru deplasarea la canalul dorit şi apăsaţi butonul OK pentru a comuta pe respectivul canal.
- Folosiți butonul (INFO) pentru a vedea informații detaliate despre un eveniment.
- Folosiţi butonul FIND pentru găsirea programelor după cuvinte cheie.

#### Navigare Meniu

#### Apăsați tasta MENU de pe telecomandă. Pe ecran va aparea Meniul principal.

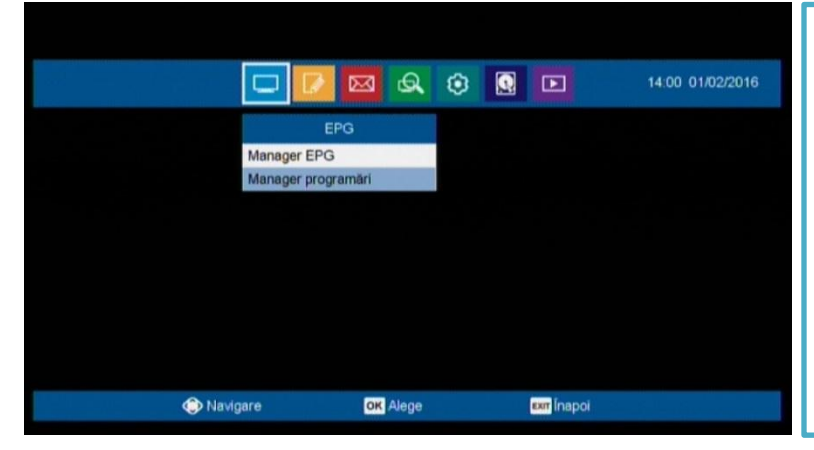

Apăsați butoanele ▲▼◀▶ pentru a naviga prin submeniuri.

Apăsați butonul OK pentru selectare sau confirmare meniu.

Apăsați butonul BACK pentru întoarcere la meniul anterior.

Apăsați butonul EXIT pentru a ieși din toate meniurile.

#### **Editare canal**

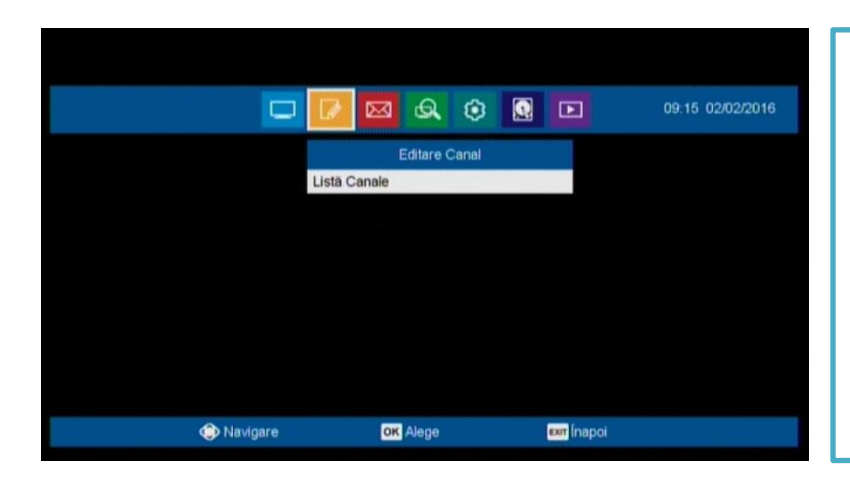

Din acest meniu, se pot crea liste de programe favorite, de asemenea se pot bloca anumite canale. Meniul poate fi accesat apăsând succesiv butoanele MENU, Editare canal, OK.

Folosind butonul **ROSU** se pot adăuga canale într-o listă de canale favorite. Se pot crea până la opt liste de canale favorite.

Folosind butonul GALBEN se pot bloca anumite canale. Accesul pentru vizionarea acestora fiind permis numai după introducerea corectă a codului PIN. (implicit 0000)

#### Irdeto CA Status

În acest meniu se pot verifica detalii pentru activarea receptorului, la nevoie, împreună cu un reprezentant Relații Clienți.

Atenție! – Acest receptor funcționează fără a avea nevoie de un Smartcard (cartelă).

#### Căutare

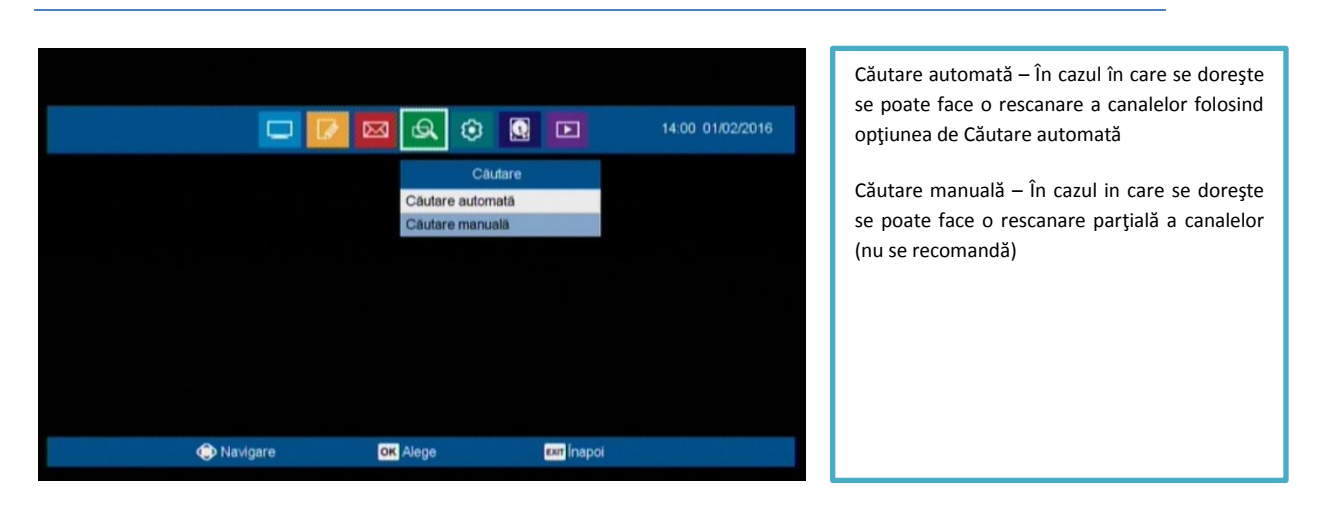

#### Setări personale

#### Setări Limbă

Se poate modifica limba pentru meniuri, pentru pista audio, pentru subtitrare dar și pentru Ghidul Electronic de Programe.

#### Control Parental (Restricționare Acces)

- Limită de vârstă De aici se poate seta limita de vîrstă pentru evenimentele ce dispun de aceasta informație. Setarea implicită este +18, toate canalele TV ce au evenimente semnalizate +18 vor fi blocate automat. Pentru deblocare va fi necesara introducerea codului PIN. (implicit 0000) În cazul în care nu vă amintiți codul PIN, vă rugăm să apelați departamentul de Relații Clienți.
- 2. Parolă nouă/Confirmă parola Schimbarea parolei implicite sau schimbarea periodică.

#### Setări generale

- 1. Nivel Transparență Se alege nivelul de transparență a meniului.
- 2. Închidere automata Se alege perioada dupa care receptorul va fi oprit în caz de inactivitate.
- 3. Durată afișare infobanner Se alege durata de afișare a bării de informații pentru un canal TV.
- Zonă timp Se alege fusul orar pentru afişarea corectă ceasului şi a evenimentelor din Ghidul TV.

#### Setări AV

| Setāri AV | 1                 |           |    |               |   | 14:01 01/02/2016 |
|-----------|-------------------|-----------|----|---------------|---|------------------|
|           |                   |           |    |               |   |                  |
|           | Standard Video    |           | (  | PAL           | ) |                  |
|           | Rezoluție         |           | <  | Auto          | ) |                  |
|           | Format            |           | (  | Ecran complet | ) |                  |
|           | Formă TV          |           | 4  | 16:9          | ) |                  |
|           | Mod Audio         |           | 4  | Stereo        | ) |                  |
|           | Digital Audio Out |           | (  | Bit Stream    | ) |                  |
|           |                   |           |    |               |   |                  |
|           |                   |           |    |               |   |                  |
|           | Navigare          | OK Salvea | zä | exir Înapoi   |   |                  |
|           |                   |           |    |               |   |                  |

Se pot seta diverse opțiuni legate de semnalele de intrare/ieșire.

- Standard video PAL sau NTSC
- Rezoluție Auto, 1080i, 720p
- Format Modul în care sunt umplute marginile ecranului
- Formă TV 16:9 sau 4:3
- Mod Audio Stereo sau Mono

 Digital Audio Out – Bit Stream sau PCM
 Atenţie! – Pista audio Dolby Digital (disponibilă doar prin folosirea cablului HDMI sau a cablului coaxial S/PDIF) nu va fi decodată de catre receptor, acest lucru va fi facut de către TV-ul sau sistemul audio. Este posibil ca unele TV-uri sau sisteme audio sa nu poata decoda Dolby Digital.

# Setări de fabrică

Folosiți această opțiune numai dacă trebuie reinițiată procedura Setări inițiale.

Dacă efectuați revenirea la setările din fabrică, toate setările precedente și toate canalele vor fi șterse și se vor încărca setările inițiale ale receptorului.

# Informații Sistem

Afişează informații despre sistem: Cod producator, versiunile Loader, Hardware și aplicație software.

# PVR Rezervare(Memento) /Înregistrare

La inserarea unui dispozitiv de stocare în portul USB al receptorului, puteți înregistra evenimentele dorite și reda înregistrările efectuate.

Atenție! – Se recomandă folosirea de memorii USB 2.0 pentru o funcționare corespunzătoare. La folosirea de memorii USB 3.0 pot apărea unele erori la scriere precum și deteriorarea evenimentelor înregistrate.

# Rezervare(Memento) programe

Se poate seta Memento pentru evenimentul ce se dorește a fi vizionat mai târziu prin apăsarea butonului **ALBASTRU**. Când acel eveniment va fi aproape de început receptorul vă va anunța.

# Înregistrare programe

- Rezervare înregistrare Programarea înregistrării se poate face în meniul Ghidul Electronic de Programe. Acesta poate fi deschis prin apăsarea butonului EPG. În partea de jos a ecranului o listă de butoane folositoare este afişată. La apăsarea butonulu ROSU pe un eveniment viitor, se va rezerva o înregistrare.
- Înregistrare imediată În timp ce vizionați un canal, apăsați butonul REC (R) pentru a porni înregistrarea și butonul STOP pentru a o opri.

### Redarea conținutului înregistrat

- Conținutul înregistrat se află în meniul Listă Înregistrăre în PVR din Meniul Principal.
- O Apăsați tastele ▲/▼ pentru a selecta înregistrarea pe care doriți să o vizionați și apăsați butonul OK pentru a o reda.

## Decalare Temporală

Receptorul va salva în mod automat evenimentul actual, dacă se va apăsa butonul Play/Pause după confirmarea mesajului de atenționare. Din acel moment înregistrarea temporară va fi facută pe dispozitivul USB conectat , astfel încât utilizatorii să poată pune pe pauză, reda, derula rapid înapoi sau înainte, relua etc. chiar în timpul vizionării programului TV curent. Atunci când apăsați butoanele ◀ ◀(Derulare rapidă înapoi) sau ■(Pauză), decalarea temporală va porni.

Pentru o funcționare corespunzătoare se recomandă ca memoria USB să fie formatată în receptor folosind opțiunea Formatare Disc ce apare în meniul PVR.

### Media Player

După ce copiați fișiere video, audio sau imagini pe memoria USB, aceasta poate fi folosita ca memorie de redare pentru Media Player.

- 1. Video Se pot reda fisiere video ce provin din alte surse (telefon, calculator, aparate video/foto)
- 2. Audio Se pot reda fișiere audio ce provin din alte surse (telefon, calculator)
- 3. Imagini- Se pot afişa poze şi imagini din alte sure (telefon, aparat foto)

| Probleme                           | Soluții                                                 |  |  |  |
|------------------------------------|---------------------------------------------------------|--|--|--|
|                                    | Fără alimentare.                                        |  |  |  |
| LED-uri stinse pe panoul frontal.  | Verificați conectarea corectă a ștecherului cablului    |  |  |  |
|                                    | de alimentare.                                          |  |  |  |
|                                    | Asigurați-vă că receptorul este pornit.                 |  |  |  |
| Fără imagino                       | Verificați corectitudinea conexiunilor.                 |  |  |  |
|                                    | Verificați corectitudinea conectării ieșirilor video și |  |  |  |
|                                    | audio.                                                  |  |  |  |
| Calitate slabă a imaginii          | Verificați nivelul semnalului și cablul de antenă.      |  |  |  |
|                                    | Verificați volumul TV-ului și al receptorului.          |  |  |  |
| Fără sunet                         | Verificați existența setării Mute la TV și receptor.    |  |  |  |
|                                    | Verificați conexunile cablurilor audio.                 |  |  |  |
|                                    | Orientați telecomanda direct spre receptor.             |  |  |  |
| Telecomanda nu funcționează        | Verificați și înlocuiți bateriile dacă este cazul.      |  |  |  |
|                                    | Verificați să nu fie acoperit panoul frontal.           |  |  |  |
| Serviciul nu funcționează sau este | Verificați daca sunteți abonat la acel canal sau        |  |  |  |
| criptat.                           | verificați dacă nu aveți facturi scadente.              |  |  |  |
| Aţi uitat codul PIN secret         | Contactați departamentul Relații Clienți.               |  |  |  |

#### Probleme și Soluții